**AÑO** 2023-2024

# Crear y Eliminar Registros GUIA COMPLETA

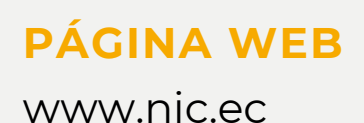

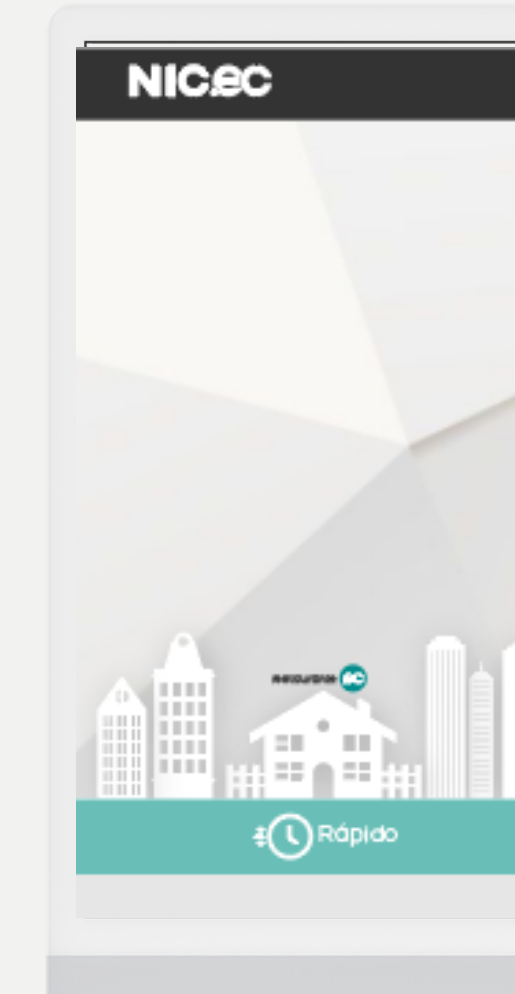

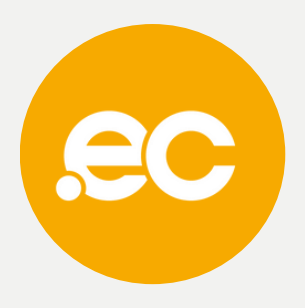

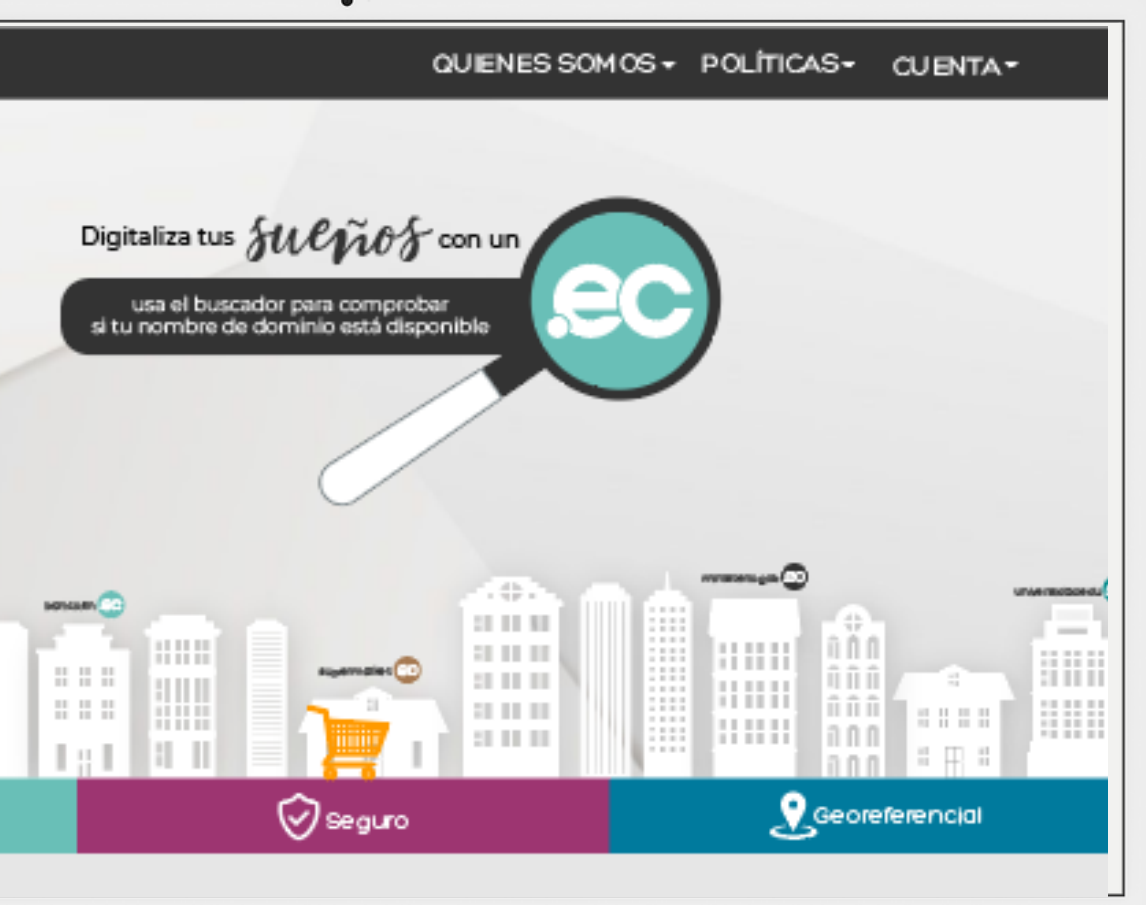

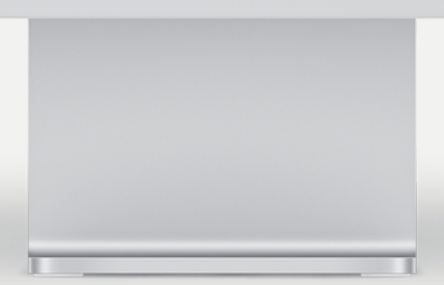

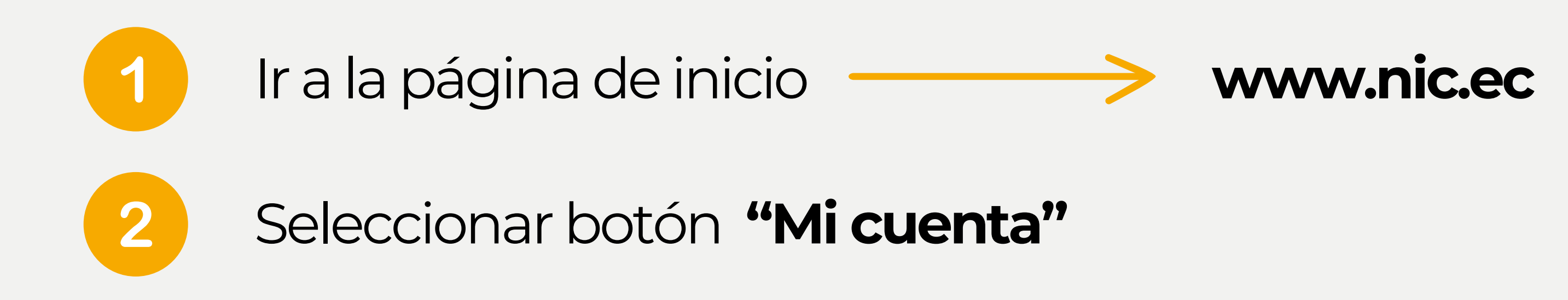

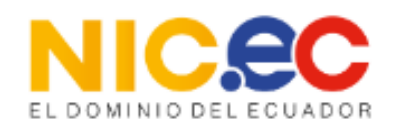

A Z Español

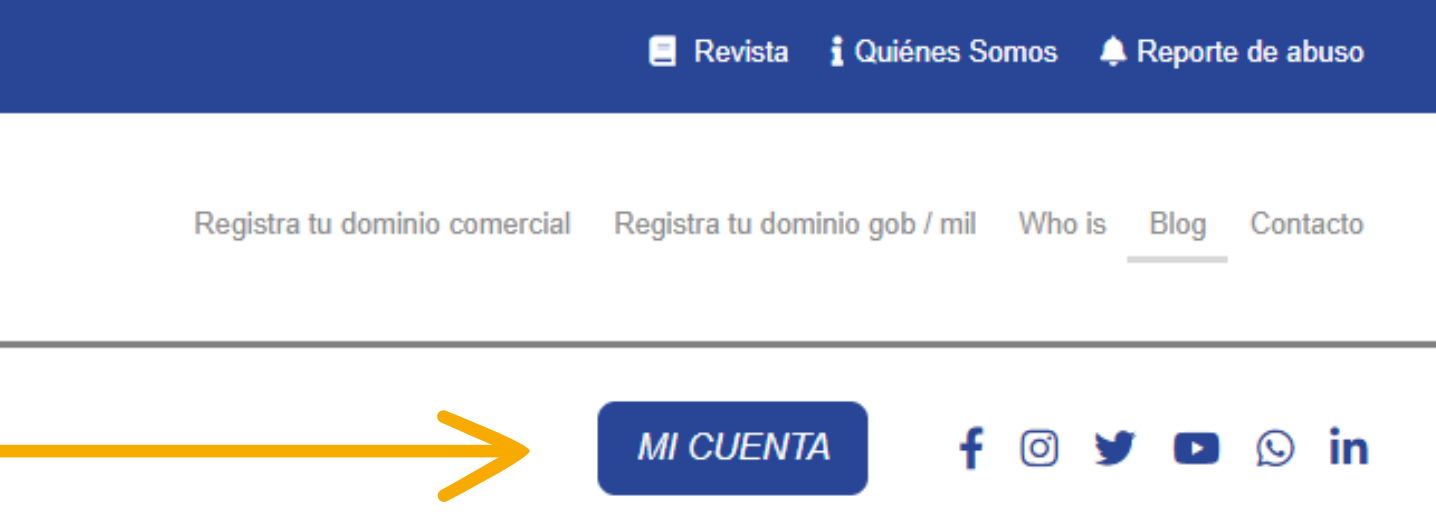

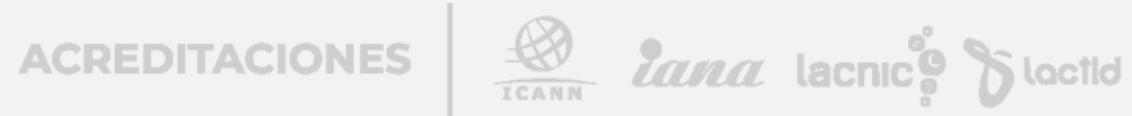

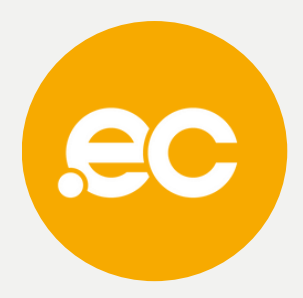

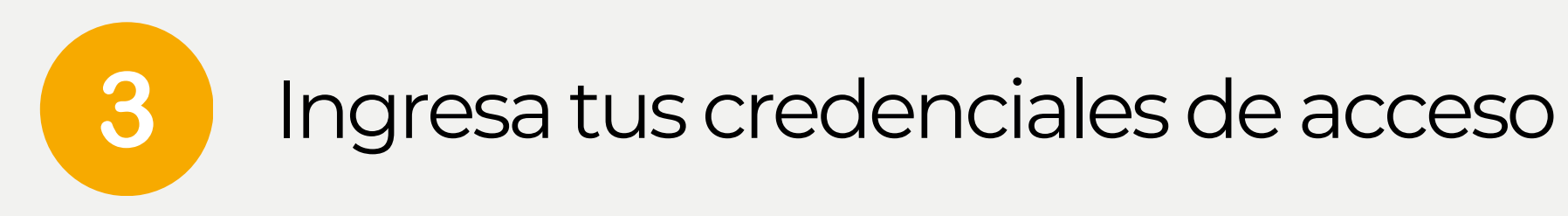

#### Acceso Cliente

Inicia sesión para continuar.

#### Dirección de E-Mail

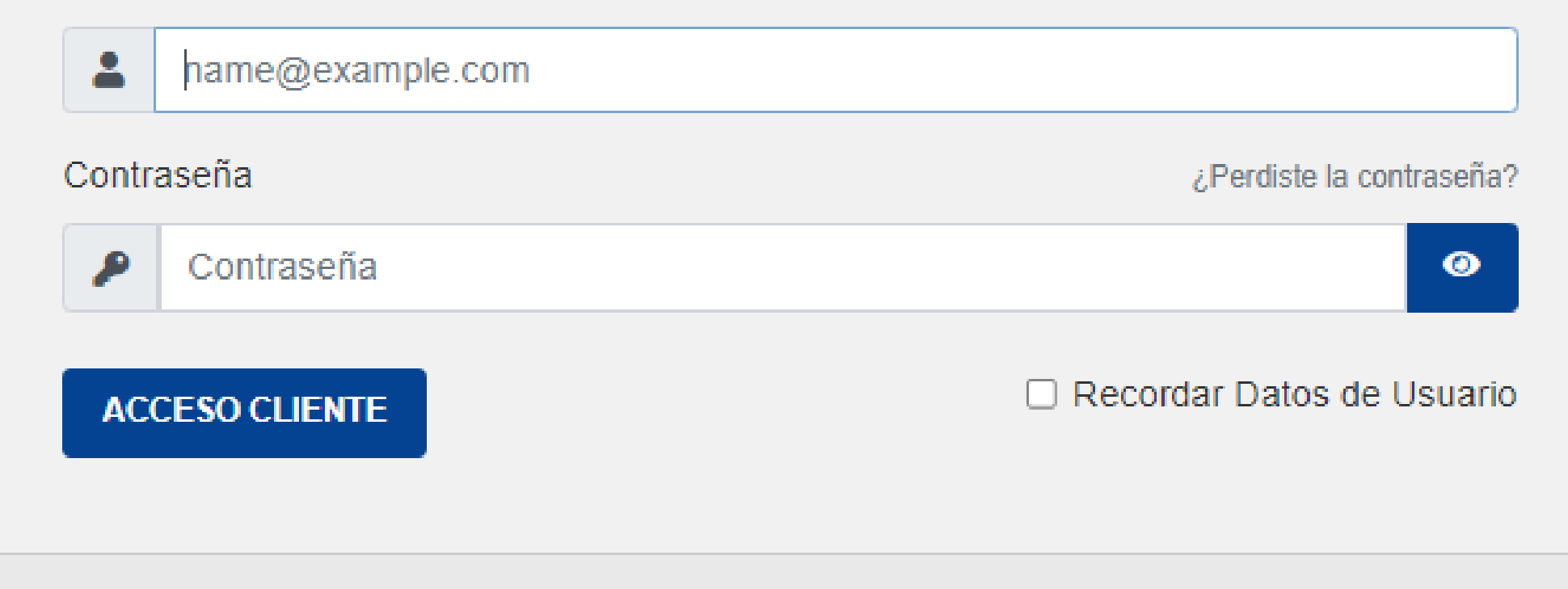

¿Aún no tienes cuenta? Crear una Cuenta

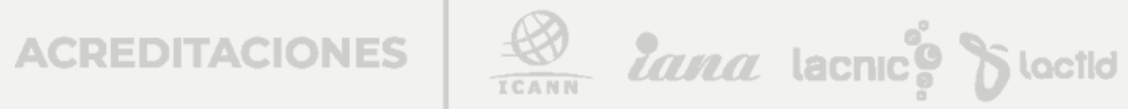

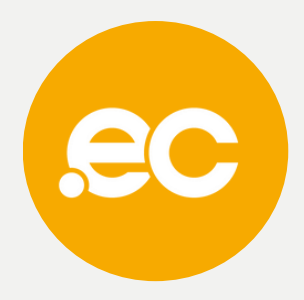

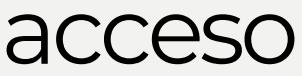

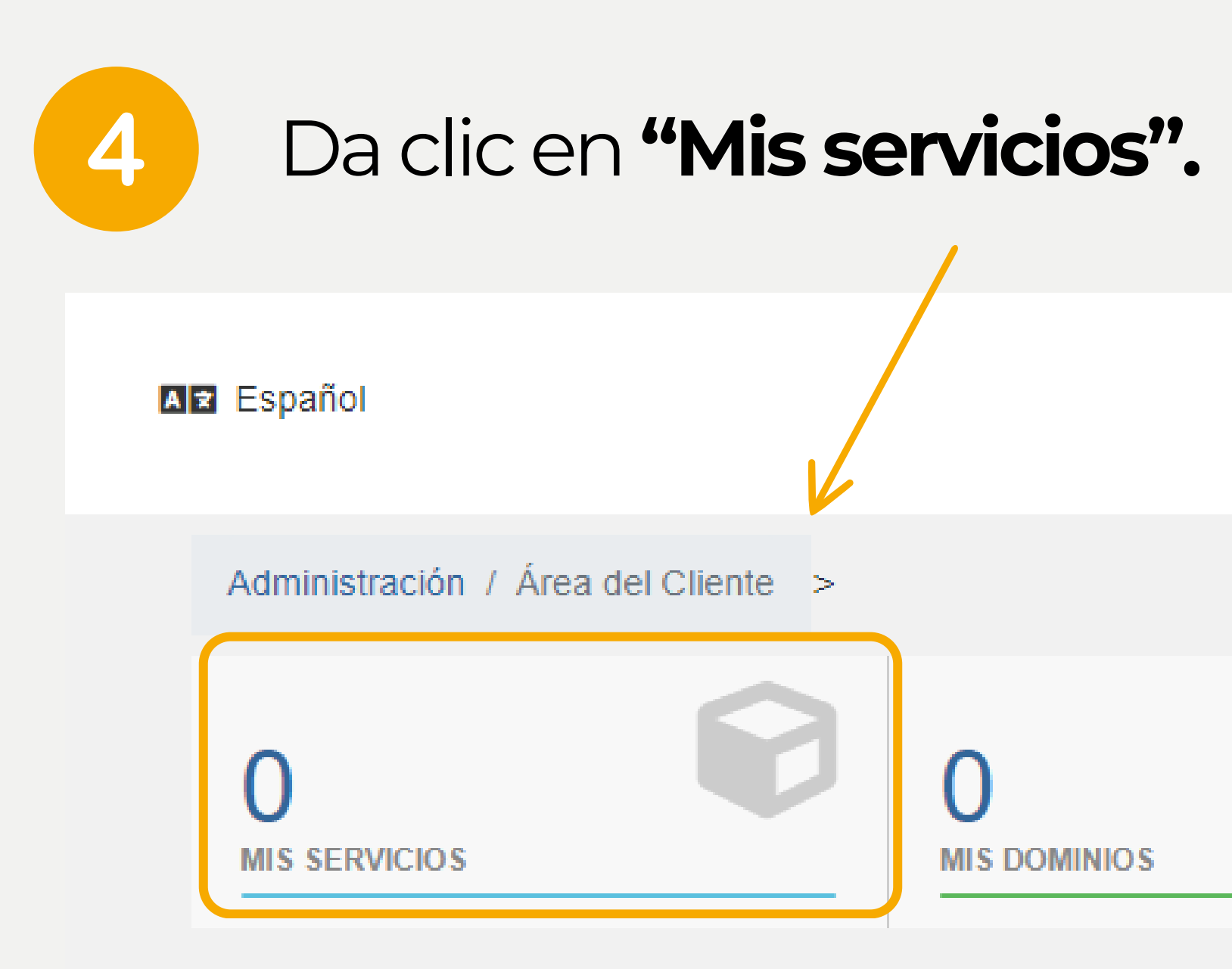

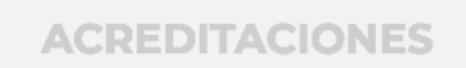

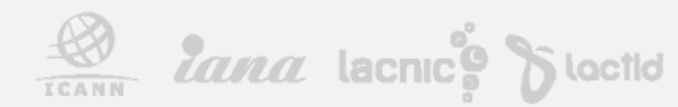

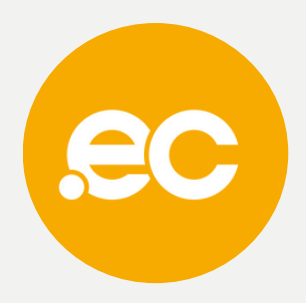

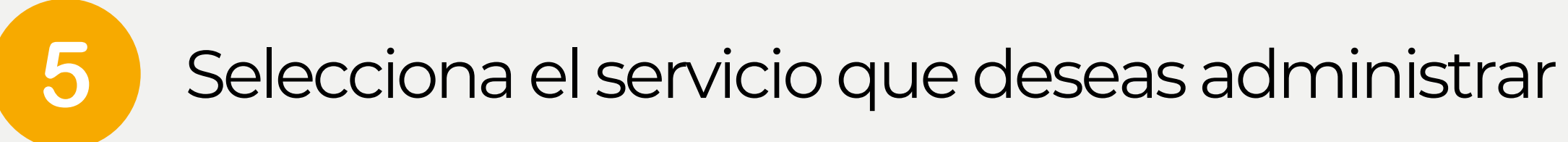

| Ŕ |                                                                 |        | Regist                     | ira tu dominio              | gob.ec / mil.ec     | Dominios Pren | nlum identidiad .ec         | Who is Ace |  |
|---|-----------------------------------------------------------------|--------|----------------------------|-----------------------------|---------------------|---------------|-----------------------------|------------|--|
|   | Español                                                         |        |                            |                             |                     |               |                             | міс        |  |
|   |                                                                 |        |                            |                             |                     |               |                             | Cliente    |  |
|   | Administración / Área del Cliente / Mis Productos y Servicios > |        |                            |                             |                     |               |                             |            |  |
|   | T Ver                                                           | ^      | Viendo 1 a 4 de 4 entradas |                             |                     |               |                             |            |  |
|   | O Activo                                                        | 2      |                            |                             |                     |               | Lista de                    |            |  |
|   | O Pendiente                                                     | 2      |                            | Pro                         | ducto/Servici       | io 🔻          | precios                     | Próximo    |  |
|   | O Suspendido                                                    | ø      |                            | HostingA                    |                     |               | \$100.00 USD Anual          | 26th       |  |
|   | O Terminado                                                     | 0      |                            | marigobter                  | st.gob.ec           |               |                             |            |  |
|   | O Cancelado                                                     | D      | 0                          | Servidor Di<br>rosas.uio.er | NS con segurid<br>: | ad DDoS       | \$0.00 USD Cuento<br>Grafis |            |  |
|   | + Acciones                                                      | ^      |                            | Servidor D                  | NS con segurid      | ed DDeS       | \$0.00 USD Cuento           |            |  |
|   | 🐂 Realizar Nuevo Peo                                            | lido   | -                          | resita.gol.ec               |                     |               | orotis                      |            |  |
|   | & Comprar Compler                                               | mentos |                            | Servidor Di<br>rosita ulo e | NS con segurid      | ad DDoS       | \$0.00 USD Cuento<br>Grotis |            |  |

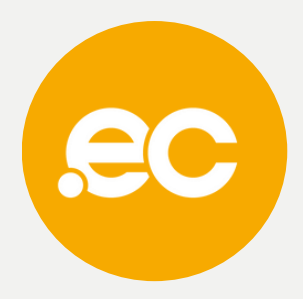

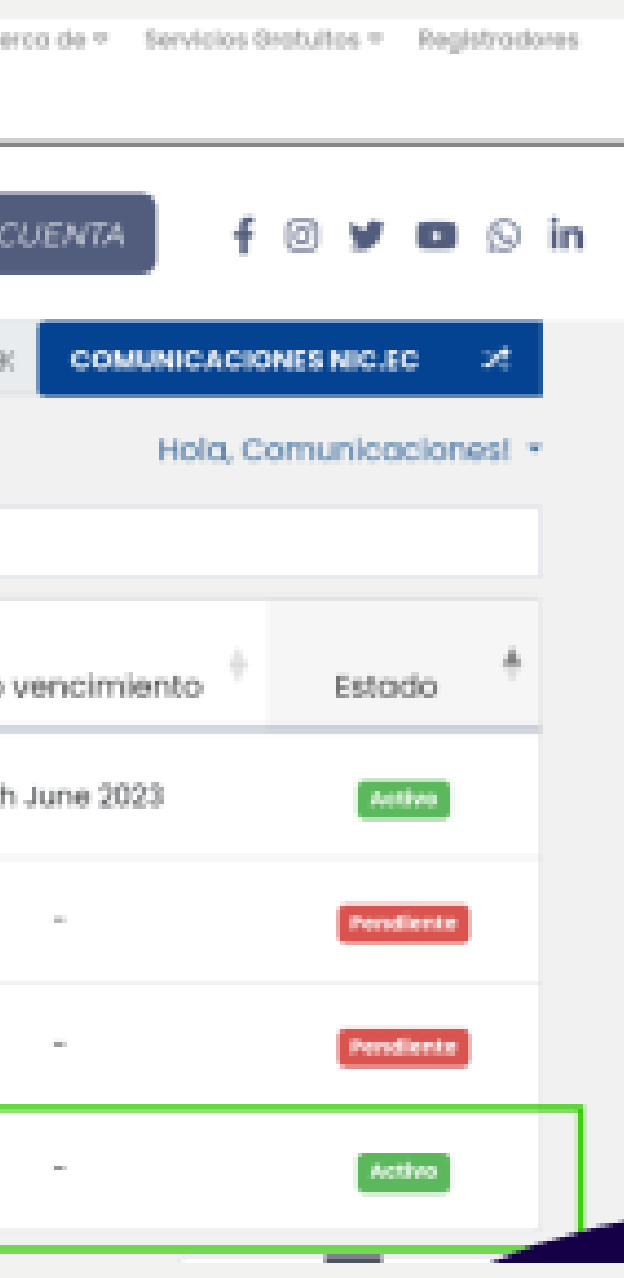

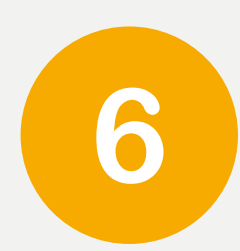

## Da clic en el "Manage" del producto que deseas operar.

test-24-noviembre.adm.ec

test-28-noviembre.adm.ec

### Se presentará una tabla con los registros actuales del dominio.

| Host                     | Туре | Points to         |
|--------------------------|------|-------------------|
| test-28-noviembre.adm.ec | NS   | dns41.cloudns.net |
| test-28-noviembre.adm.ec | NS   | dns42.cloudns.net |
| test-28-noviembre.adm.ec | NS   | dns43.cloudns.net |
| test-28-noviembre.adm.ec | NS   | dns44.cloudns.net |

ACREDITACIONES

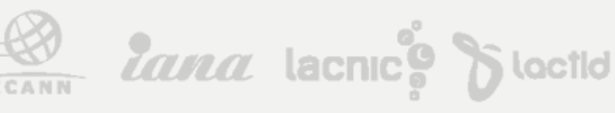

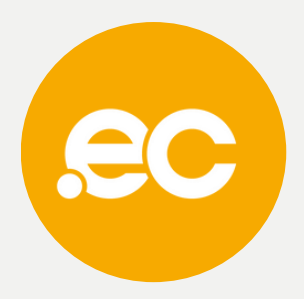

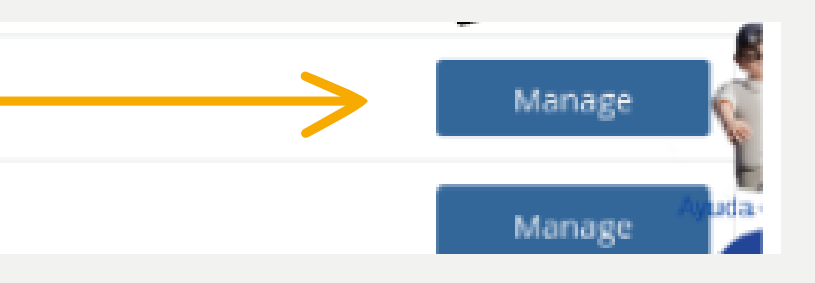

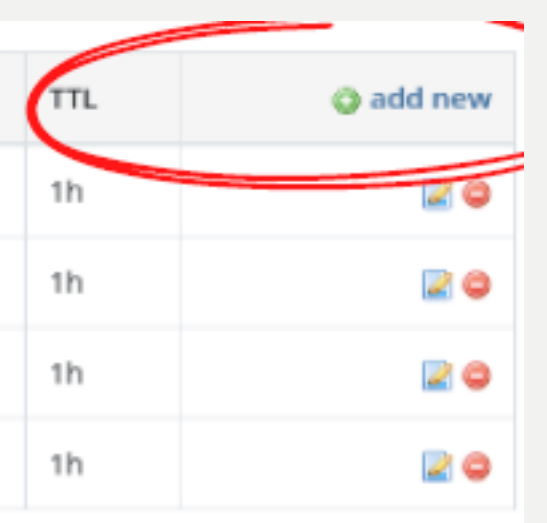

Da clic en "add new" y agregamos el registro DNS.

### Ingresar datos correspondientes a cada sección de acuerdo a su dominio

Records / DNSSEC / SOA / DNS Statistics / Import records / Status /

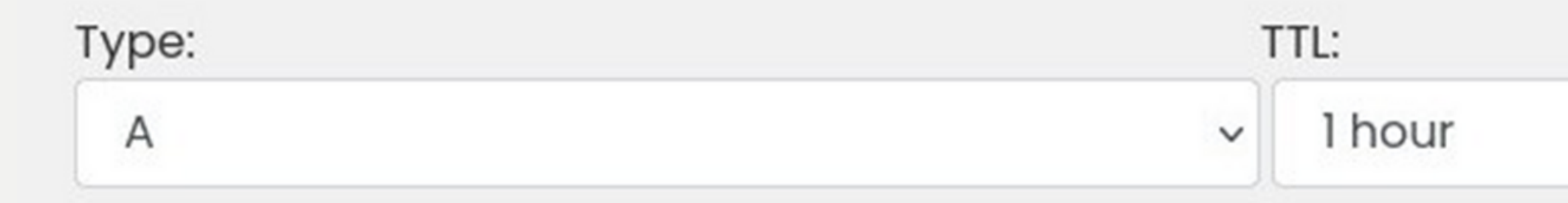

#### Host:

.rosita.uio.ec Leave empty for rosita.uio.ec

Points to:

ACREDITACIONES

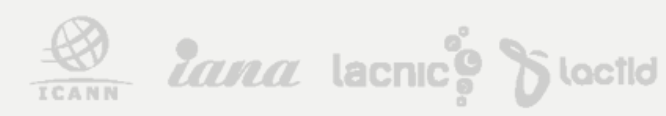

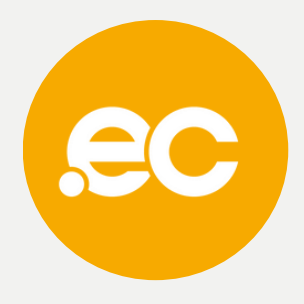

## En el apartado de **"Add new"** elimina tus registros

8

| Host          | туре | Points to         | TTL | 🗿 add new |
|---------------|------|-------------------|-----|-----------|
| rosita.uio.ec | А    | 185.230.63.107    | lh  |           |
| rosita.uio.ec | NS   | dns41.cloudns.net | lh  |           |
| rosita.uio.ec | NS   | dns42.cloudns.net | lh  |           |
| rosita.uio.ec | NS   | dns43.cloudns.net | lh  |           |
| rosita.uio.ec | NS   | dns44.cloudns.net | lh  |           |

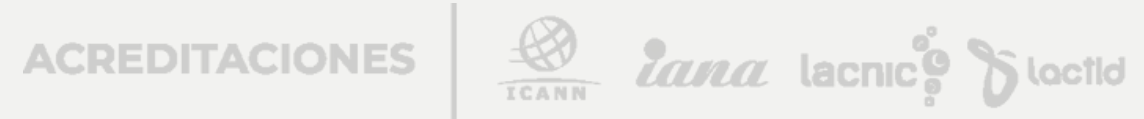

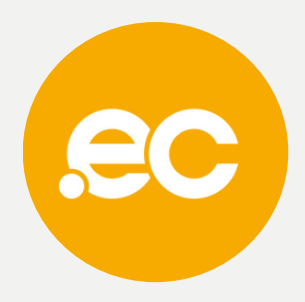

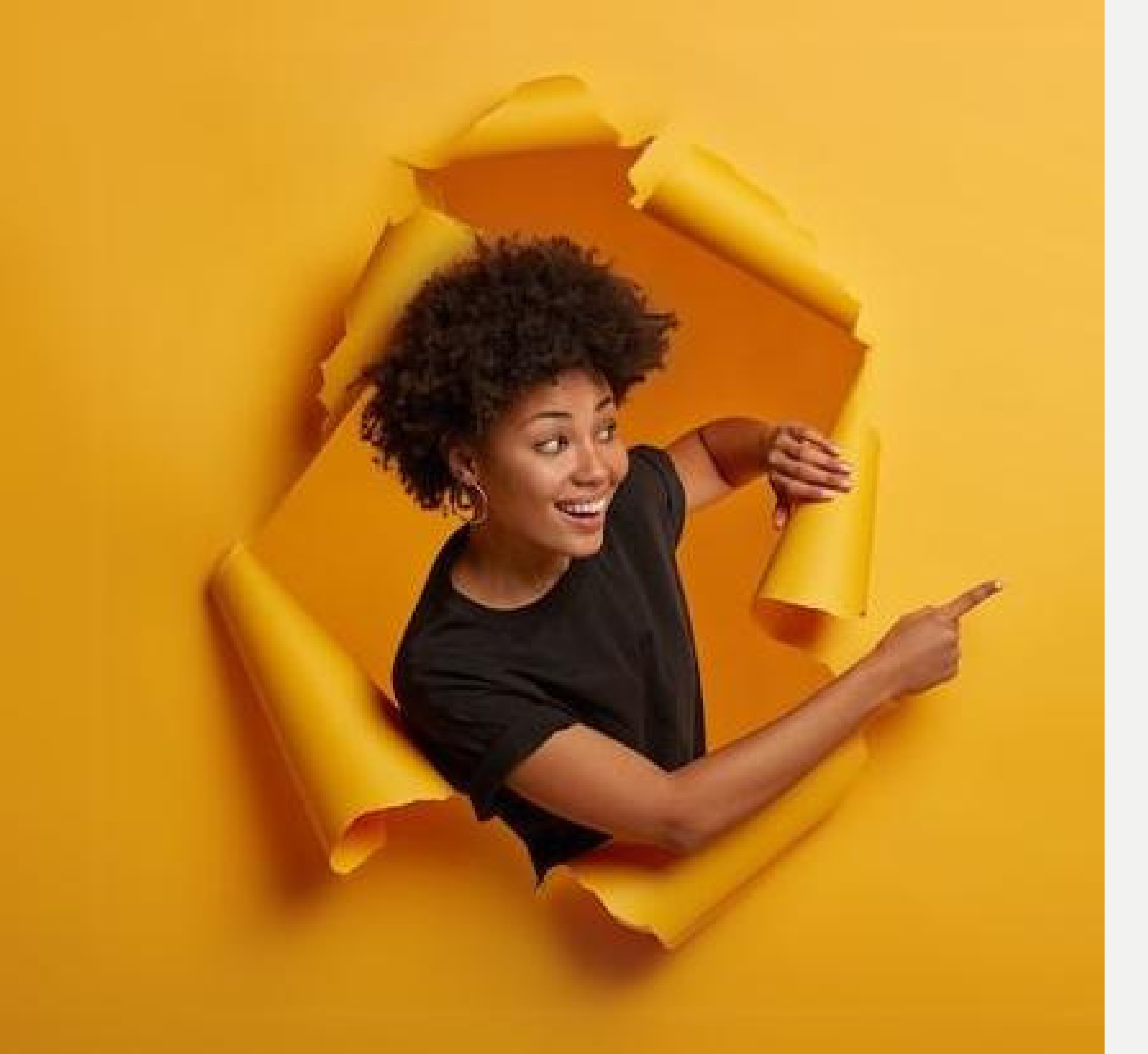

# Listo, se ha completado tu proceso.

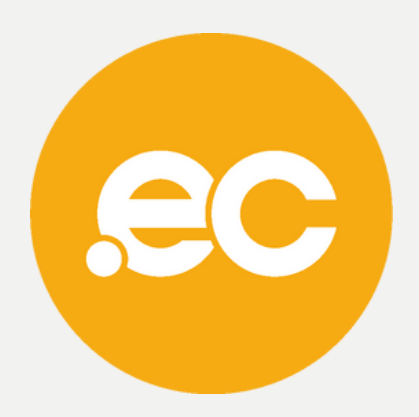